# Wiring diagram:

LED Light

This device complies with part 15 of the FCC Rules. Operation is subject to the following two conditions: (1) This device may not cause harmful interference, and (2) this device must accept any interference received, including interference that may cause undesired operation.

Any Changes or modifications not expressly approved by the party responsible for compliance could void the user's authority to operate the equipment.

Note: This equipment has been tested and found to comply with the limits for a Class B digital device, pursuant to part 15 of the FCC Rules. These limits are designed to provide reasonable protection against harmful interference in a residential installation. This equipment generates uses and can radiate radio frequency energy and, if not installed and used in accordance with the instructions, may cause harmful interference to radio communications. However, there is no guarantee that interference will not occur in a particular installation. If this equipment does cause harmful interference to radio or television reception, which can be determined by turning the equipment off and on, the user is encouraged to try to correct the interference by one or more of the following measures:

-Reorient or relocate the receiving antenna.

-Increase the separation between the equipment and receiver.

-Connect the equipment into an outlet on a circuit different from that to which the receiver is connected.

-Consult the dealer or an experienced radio/TV technician for help.

This equipment complies with FCC radiation exposure limits set forth for an uncontrolled environment. This equipment should be installed and operated with minimum distance 20cm between the radiator & your body.

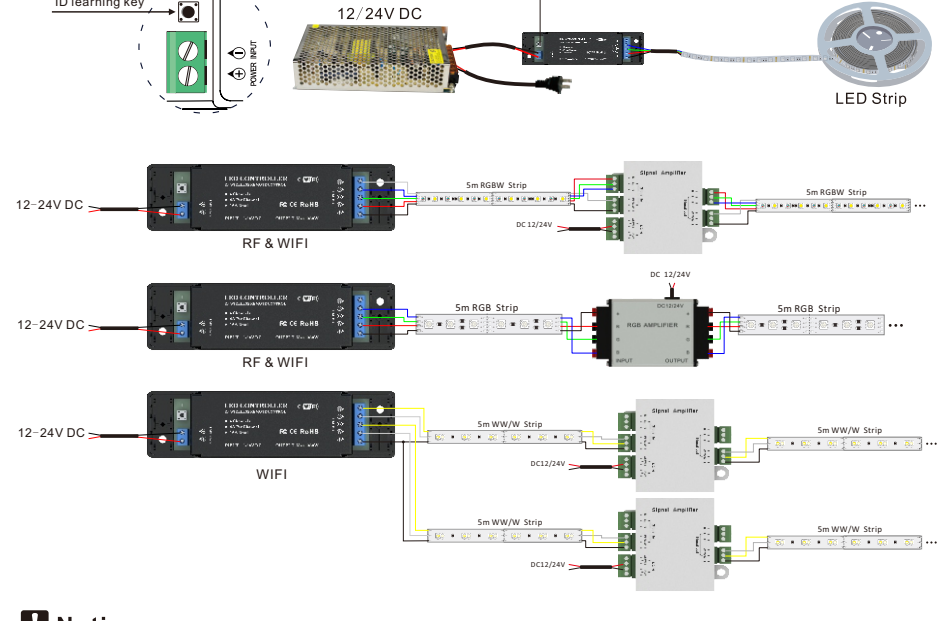

# **Notice**

1. Please use DC12-24V power supply to supply controller; please don't use civil high-voltage

### power supply;

| 2.Output power can't exceed maximum output power in order to avoid damaging controller;            | Featu    |
|----------------------------------------------------------------------------------------------------|----------|
| 3. If wireless network signal is lost during using process, and the controller can't be connected: |          |
| a) Exit software, and close software;                                                              | 1.Be su  |
| b) Reboot controller, disconnect power supply, and connect power supply again;                     | 2.Can g  |
| c) Enter setting, shut down wireless network, then turn on wireless network;                       | 3.Indivi |
| d) After connect wireless network again, turn on integrated APP control software, then enter       | 4.There  |
| into PlayLED5.                                                                                     | COT      |

# **OLED CONTROLLER**

# WIFI4-in-1 Dimming Controller **INSTRUCTIONS**

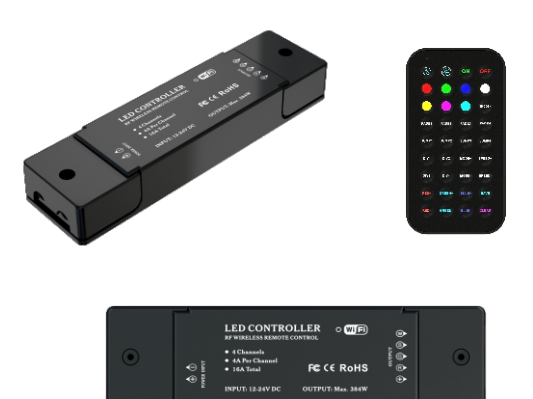

### res

- uitable for 10S7.1, Android 4.0 + system;
- get software of Apple and Android system free, no plug-ins;
- idualized interface design, humanized interface, easy to use;
- e are single color, bi-color, RGB and RGBW correspond to dimming controller,
- CCT controller, RGB controller, RGBW controller respectively.

To ensure properly use and install the light, please carefully read and keep this instruciton manual for future reference.

# **Technical Parameter:**

| Model<br>Parameters    | LC-RGBW-WiFi-02                               | LC-RGBW-WiFi-04             |  |  |  |  |
|------------------------|-----------------------------------------------|-----------------------------|--|--|--|--|
| Version                | WiFi                                          | WiF                         |  |  |  |  |
| Input voltage          | 12V-24V DC                                    | 12V-24V DC                  |  |  |  |  |
| Output channel         | 4 channels                                    | 4 channels                  |  |  |  |  |
| Output current         | 4A for each channel, 16A in total             |                             |  |  |  |  |
| Output power           | 192W(12V)-384W(24V)                           | 192W(12V)-384W(24V)         |  |  |  |  |
| Protection grade       | IP20                                          | IP20                        |  |  |  |  |
| Remote distance        | 30m                                           | 30m (under empty condition) |  |  |  |  |
| With controller or not | No                                            | Yes                         |  |  |  |  |
| Color type             | RGB,RGBW,RGB,W/WW LED strip                   |                             |  |  |  |  |
| Packing dimension      | Dimension of external carton 407*304. 5*298mm |                             |  |  |  |  |
| Weight                 | Packing qty.                                  | 48pcs                       |  |  |  |  |

### Dimension(mm):

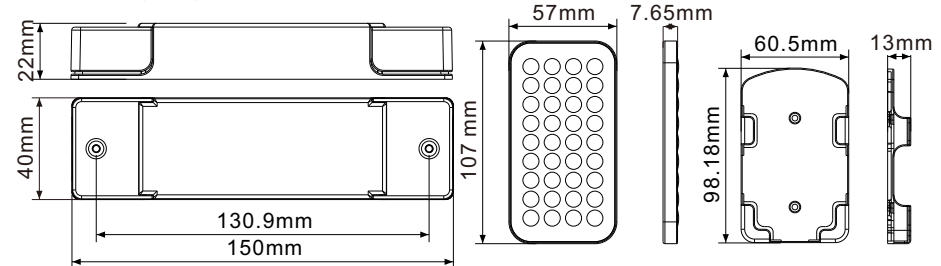

## **APP** function description

1. How to realize dimming via APP (take RGBW controller as an example)

After install corresponding control software, ensure turn on your WI-FI of mobile device, and choose access point(such as PlayLED5), successfully connected. First turn on integrated APP control software, then enter into PlayLED5. Enter into main interface figure(1), touch

erter into figure 2 interface, touch interface of Back figure 1; touch Static Color, enter into static mode; you can choose the colors you like via finger, gravity sense or random choose the colors, and RGBW lamp will present the color you choose. Choose color via finger, gravity sense, random ball as figure 2, figure 3, figure 4 respectively.

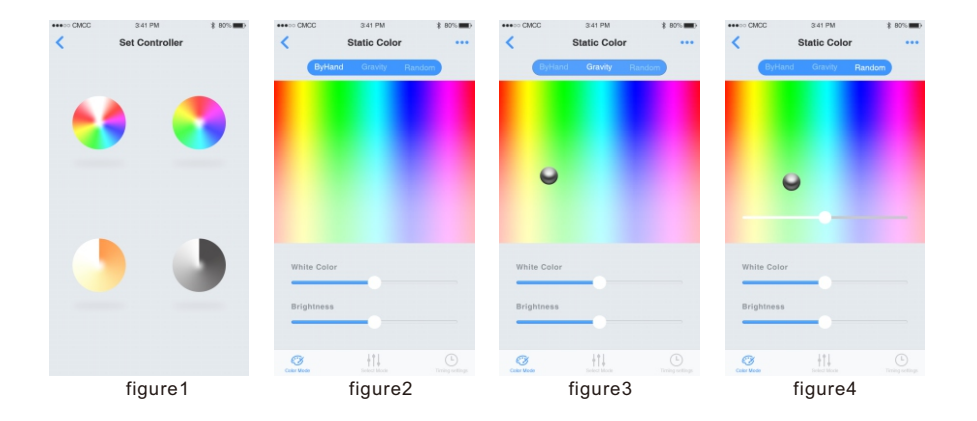

### 2. How to switch normal mode via APP

Click Mode Select to switch to mode select interface(figure5), and slide list up and down to choose color mode .

a)Choose 4 modes in Mode(1. static,2. jump change,3. right and dark gradual change ; 4. **Example** :hybrid gradual change).In effect,you can choose effect of single color or multiple colors.

b)In Mode 1:when effect choose single color bar, the color chosen when the lamp is on is valid when choose multiple color bar. Then click 😟 , the lamp bright can be adjusted when slide bar(7) appear;

c)In mode2: when effect chose single color bar, the color chosen when the the lamp is on will from out to bright, from bright to out; when choose multiple color bar, jump between different color lumps. Then click 💿 ,slide bar appear (figure 6), jump change speed of lamp can be adjusted.

d)In mode3: Effect choose single color bar,the color chosen when the lamp is on will from dark to bright, then from bright to dark; when choose multiple color bar, one color block of lamp will from dark to bright, and from bright to dark. After the process finish, next color block of lamp will be bright,repeat above gradual process. Then click 👩 ,jump change speed of lamp can be adjusted when slide bar appear.

e) In mode 4:when Effect choosesingle color bar, the color chosen when the lamp is on will from dark to bright, then from bright to dark; when choose multiple color bar, the color block will became dark, then became bright, and the gradual change process will be repeated. Then click

🔘 , the lamp jump change speed can be adjusted when slide bar appear.

f) (1) is pause function, (b) is on/off function.

| 4.How to   |
|------------|
| Enter into |
| figure 13  |
| up local n |

| ••••• CMCC 3-41 PM \$ 80%          | CMCC 341 PM  80% Preset Mode ···· | CMCC 341 PM \$ 80% Preset Mode |
|------------------------------------|-----------------------------------|--------------------------------|
| Mode Effect                        | Mode Effect                       | Mode Effect                    |
|                                    |                                   |                                |
|                                    |                                   |                                |
| -                                  | -                                 | -                              |
| 0 0 0 0                            | 0 0 0 0                           |                                |
|                                    |                                   |                                |
|                                    |                                   |                                |
| Car Mare Select Mare Treng withing | Care Market                       | Color Made Back                |
| figure5                            | figure6                           | figure7                        |

3. How to realize timing function via APP

Click Timing setting of lower right corner in figure 2, enter into figure 8, click 📝 of top right corner in figure8, and figure 9 appear, the interface is used to set timing cycle, click chosen week, set and click OK; Click icon below Color in figure 8, and figure 10 popup, the color can be set, click 🗸 to confirm; click ON or OFF in interface 8, figure 11 popup, and the starting time and closing time of timing function can be set.

| 3.41 PM                               | \$ 80% <b>E</b> D | ***>> CMCC    | 3.41 PM                  | \$ 80% <b>E</b> P | ***>> CMCC   | 3:41 PM      | \$ 80% <b>E</b> D | ****>> CMCC  | 3:41 PM              | \$ 80% <b>E</b> D |
|---------------------------------------|-------------------|---------------|--------------------------|-------------------|--------------|--------------|-------------------|--------------|----------------------|-------------------|
| Timming set                           | 1                 | <             | Timming set              | 1                 | ×            | Choose Color | ~                 | <            | Timming set          | 1                 |
| ON                                    | OFF               | Color         | ON                       | OFF               | R 219        | G 🕶 🛛        | 8 41              | Color        | ON                   | OFF               |
| 07:20                                 | 07:25             |               | 07:20                    | 07:25             | Red          |              |                   |              | 07:20                | 07:25             |
|                                       |                   | Time 1 🔤      | Nor The West The Price 1 |                   |              |              |                   |              |                      |                   |
|                                       |                   | Time 2 Sun    | Mon Tue Wed Thu Fil 1    | 34                | Green        |              |                   |              |                      |                   |
|                                       |                   | Time 3 Sun    | Mon Too Wod The Fill I   | M                 | Blue         |              |                   |              |                      |                   |
|                                       |                   | Time 4 au     | Non Tun West The Fit 1   |                   |              |              |                   | Cancel       |                      | Ok                |
|                                       |                   |               |                          |                   |              |              |                   |              |                      |                   |
|                                       |                   | Time 5 an     | Mon Tue Wed Thu Fill I   | an 💽              | White        |              |                   |              |                      |                   |
|                                       |                   | Cance         |                          | Ok                |              |              |                   | 12           | hour 30              | minute            |
|                                       |                   |               |                          |                   | Brightne     | 55           |                   |              |                      |                   |
|                                       |                   |               |                          |                   |              |              |                   |              |                      |                   |
| i i i i i i i i i i i i i i i i i i i | Terreting out     | Caster Varder | t t Jones March          | L. Terroritig set | Caller Media | trefect Mode | Treering set      | Caller Veder | ∳ ¶ ↓<br>Seited Mode | Terming set       |
| figure8                               |                   |               | figure9                  |                   |              | figure10     | )                 |              | figure11             |                   |
|                                       |                   |               |                          |                   |              |              |                   |              |                      |                   |

realize music control via APP

to integrated interface of APP(figure12),click •••• in top right corner of the interface, pop-up; click Music Mode to enter into music interface(figure 14), click to pop music menu, choose music and you can play.